## **Department of Family Medicine**

## Set Up / Reset a PIN

## \*\* Why Set a PIN?

Entrada

- Residents triggering Entrada assessments can leave them "open" on their device for you to complete immediately.
- When you are finished completing, type in your PIN code.
- Alternatively, residents can forward a task to you via email for you to complete at a later time.
- 1. After you log into Entrada (using recommended browsers Google Chrome / Firefox & your UofM email and password), Click on your Name at the top right corner of the page.

| 🦳 Entrada |             |          |                 |               | <b>(</b>         | O Logout |  |  |
|-----------|-------------|----------|-----------------|---------------|------------------|----------|--|--|
| Dashboard | Communities | Programs | Learning Events | People Search | Learning Objects | Admin 👻  |  |  |
|           |             |          | *               |               |                  |          |  |  |
|           |             | _        |                 |               |                  |          |  |  |

2. "My Entrada Profile" will appear. Click on "Account Information" tab.

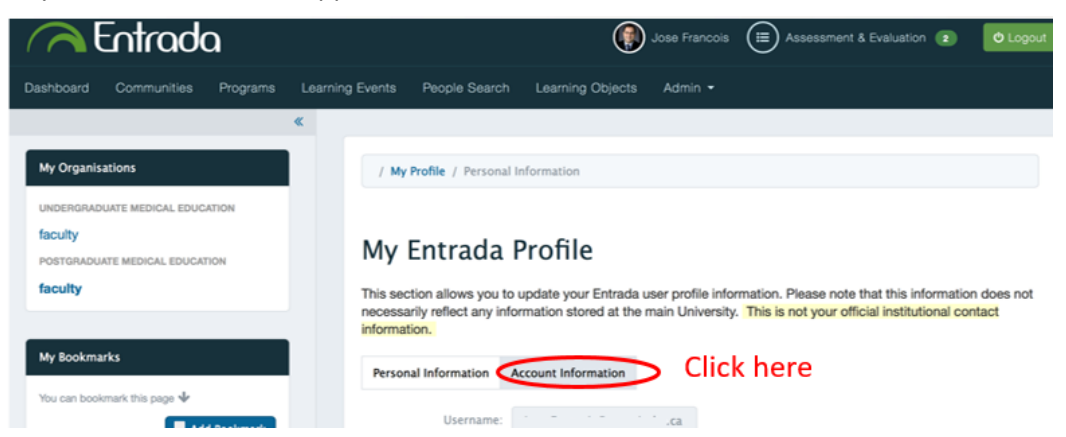

3. Enter a 4 - 6 digit PIN in the PIN field & then click "Save Profile".

| 🦳 Entrada                                                              |                                                                                                | 🚯 Jose Francois 🔳                                                             | Assessment & Evaluation (2)                                            | O Logout                |                                     |
|------------------------------------------------------------------------|------------------------------------------------------------------------------------------------|-------------------------------------------------------------------------------|------------------------------------------------------------------------|-------------------------|-------------------------------------|
| Dashboard Communities Programs Learnin                                 | g Events People Search Learnin                                                                 | ng Objects Admin •                                                            |                                                                        |                         |                                     |
| < My Organisations                                                     | / My Profile / Personal Information                                                            | ,                                                                             |                                                                        |                         |                                     |
| UNDERGRADUATE MEDICAL EDUCATION faculty POSTGRADUATE MEDICAL EDUCATION | My Entrada Profi                                                                               | le                                                                            |                                                                        |                         |                                     |
| faculty                                                                | This section allows you to update yo<br>necessarily reflect any information st<br>information. | ur Entrada user profile information.<br>tored at the main University. This is | Please note that this informatio<br>not your official institutional co | en does not<br>entact   |                                     |
| My Bookmarks<br>You can bookmark this page III                         | Personal Information                                                                           | Account Information                                                           |                                                                        |                         |                                     |
| 🗮 Add Bookmark                                                         | Username:                                                                                      | umanitoba.ca                                                                  |                                                                        |                         |                                     |
|                                                                        | Private Hash:                                                                                  | d4:                                                                           | 1 <b>C</b>                                                             |                         |                                     |
|                                                                        | PIN:                                                                                           | Enter a 4 to 6 digit P                                                        | N S                                                                    | et / Rest a             | PIN                                 |
|                                                                        | Last Login:                                                                                    | Mon 19 Aug 2019 à :                                                           | 11:26am                                                                |                         |                                     |
|                                                                        |                                                                                                |                                                                               | Save Profile                                                           | Click "Sav<br>setting / | e Profile" after<br>Resetting a PIN |